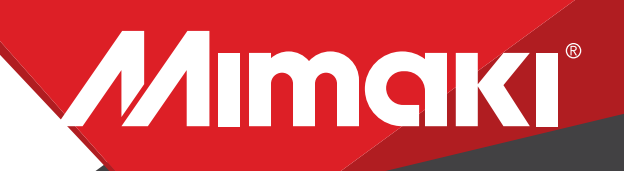

APPLICATIONS

# [How to] Print Custom Decal Skins

The UCJV300 Series highly flexible, UV curable ink is ideal for printing custom decal skins for consumers electronics. Here is a guide on howto print custom decal skins.

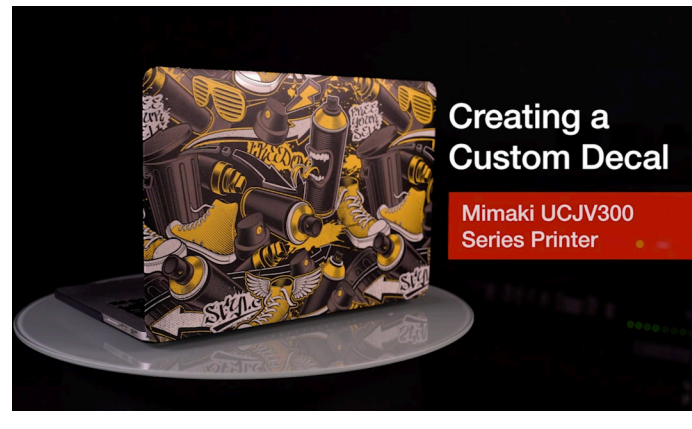

PRINTER: UCJV300 Seires

RASTERLINK VERSION: RasterLink 6 Plus Ver 2.1

MEDIA: 3M Controltac Graphic Film PROFILE: 3MIJ180 v3.5 TYPE: Full Color PASSES:16 OVERPRINT: 1

**RESOLUTION:** 600×600

INK: LUS 170 INK CONFIGURATION: CMYK + CL CL + W W AMOUNT OF INK USED: 0.724cc

**Preperation Tools:** 

3M Controltac Graphic Film

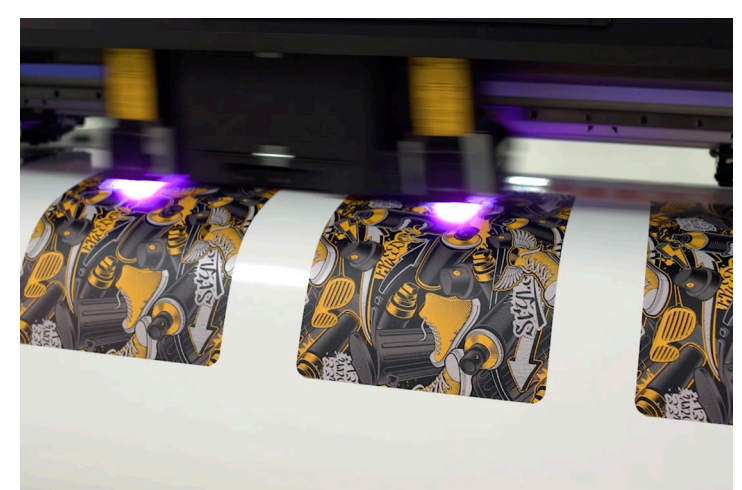

Profiles can be downloaded through the profile update tool in RasterLink or manually on the product pages found at www.mimaki.com

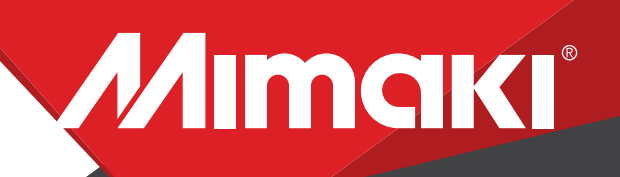

**APPLICATIONS** 

### **STEP 01: DATA CREATION**

#### **1.1 Create an Illustrator Document**

- Create your document and artboard to your preferred size.
- -Load a design into the file and arrange it inside the artboard.

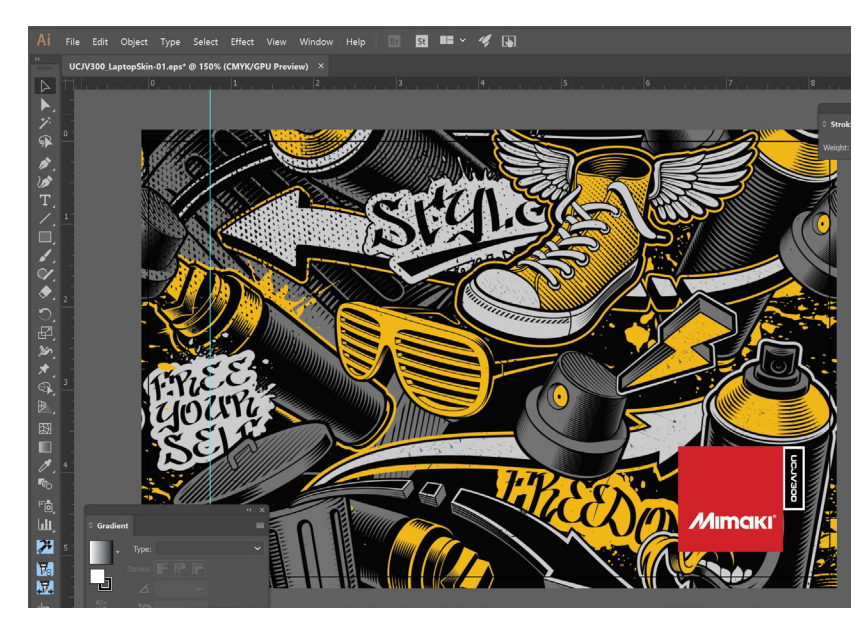

# **STEP 02: Creating a Cut line**

#### 2.1 Cutline

- -In a sepeate layer, create any paths that will be used as a cut line.
- -Create a box around the graphic for a square cut.

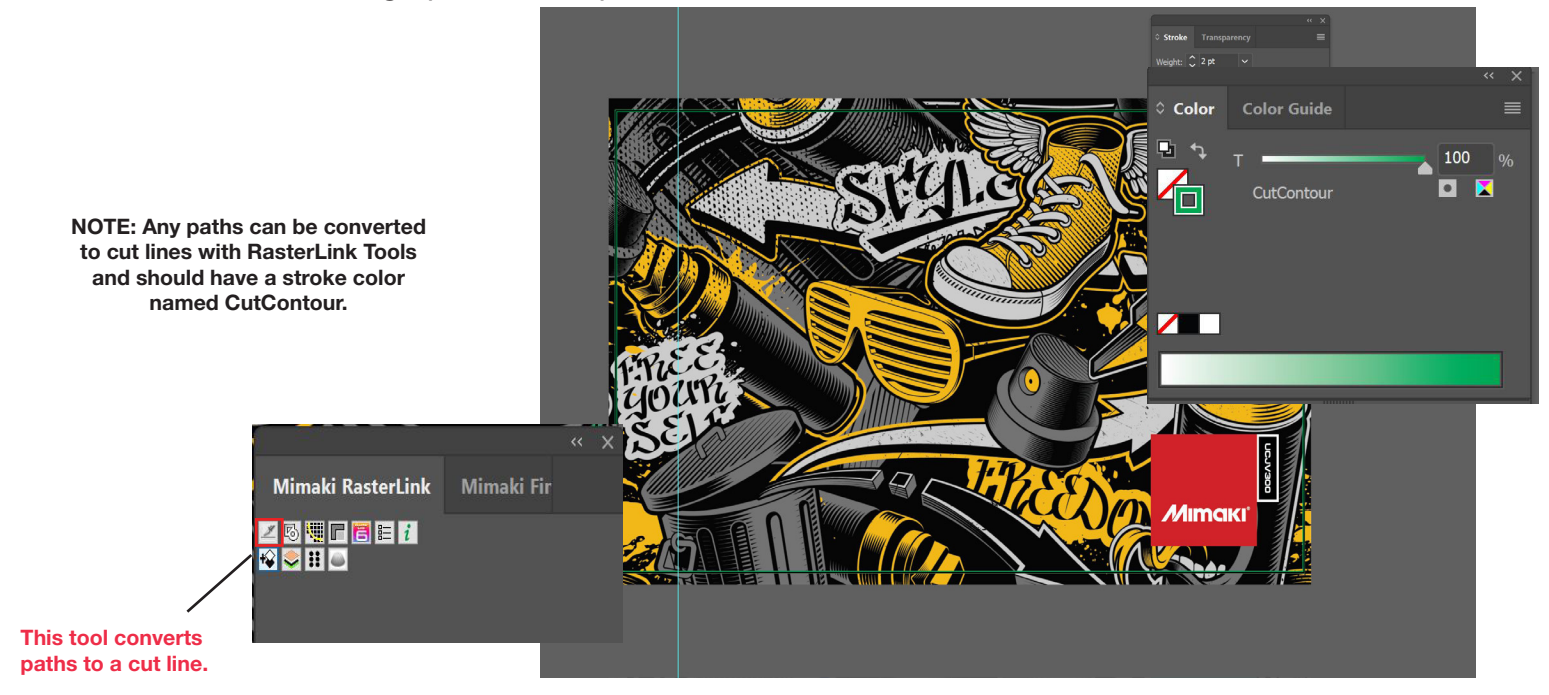

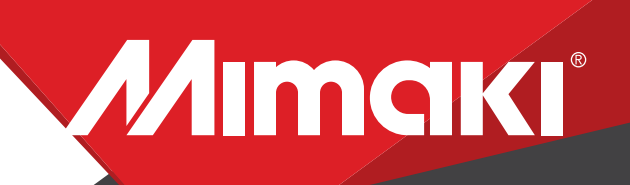

**APPLICATIONS** 

-You should now have a graphic with: -Sized artboard -A layer for cut paths

#### 1.3 Confirm settings.

- Go to Edit>Color settings.

NOTE: You can adjust these settings as desired.

1.4 Save your work.

## **STEP 03: RASTERLINK SETTINGS**

#### 3.1 Upload file to Rasterlink

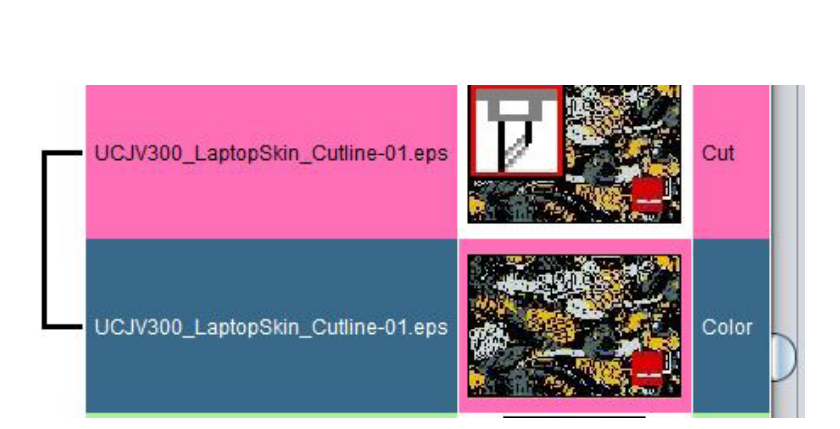

#### 3.2 Profile and Resolution

-Click the Quality icon .

-Choose profile and resolution. Also, confirm color matching settings. Profile: 3MIJ8150(CON W) v3.5 | Resolution: 600x600VD

| Working Spaces                                                                 |      |
|--------------------------------------------------------------------------------|------|
| RGB: Adobe RGB (1998)                                                          |      |
| CMYK: Coated GRACoL 2006 (ISO 12647-2:2004                                     | ə) ~ |
|                                                                                |      |
| Color Management Policies                                                      |      |
| DCD: Drosonya Embaddad Drofiles                                                |      |
| RGB. Preserve Enibedded Profiles                                               |      |
| CMYK: Preserve Embedded Profiles                                               |      |
| Profile Mismatches: 🗹 Ask When Opening 🗌 Ask When Pas                          | ting |
| Missing Profiles: 🗌 Ask When Opening                                           |      |
|                                                                                |      |
| <ol> <li>Hold the cursor over a setting for additional information.</li> </ol> |      |
|                                                                                |      |

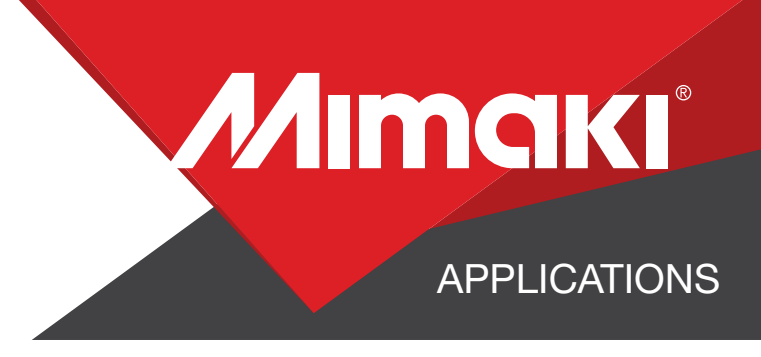

#### 3.3 Image Edit

-Click on General Print.

-Scale your image to the size you need your graphic to be.

-Here you can align your object to the material and create any copies.

| Image Edit Cut Edit                                      | Input Scan 8.423 inch Feed 5.533 inch Output Scan 51.790 inch Feed 22.883 inch |
|----------------------------------------------------------|--------------------------------------------------------------------------------|
| Valid Arrow key unit 1 💌 inch 🖄                          |                                                                                |
| Scan 100.00 % 8.423 inch                                 | 50 40 30 20 10 0                                                               |
| Feed 100.00 👘 % 5.533 inch<br>V Keep Ratio               |                                                                                |
| Rotation Mirror Reverse                                  |                                                                                |
| Position Scan 0.394 inch                                 |                                                                                |
| Feed 0.394 丈 inch                                        |                                                                                |
| Copy<br>24 (m) copy(s)<br>(e) Block move<br>() Each move |                                                                                |
| Layout<br>Scan 0.250 inch<br>Space                       |                                                                                |

#### 3.4 Printing

-Click on Execution icon. When the print conditon and print place are confirmed, you can start printing.

-Select print and cut from the dropdown, and click start to send the file to the printer.

### **STEP 04: APPLICATION**

#### 4.1 Application

- Wipe down the electronic with a microfiber cloth

-Peel the decal and place it on the electronic from one corner to the next, smoothing all bubbles during the application.